PASO<br/>A<br/>ARegistro y autenticación,<br/>cambio de correo y<br/>recuperación de contraseña<br/>para declaración y pago de<br/>ICA y ReteICA.

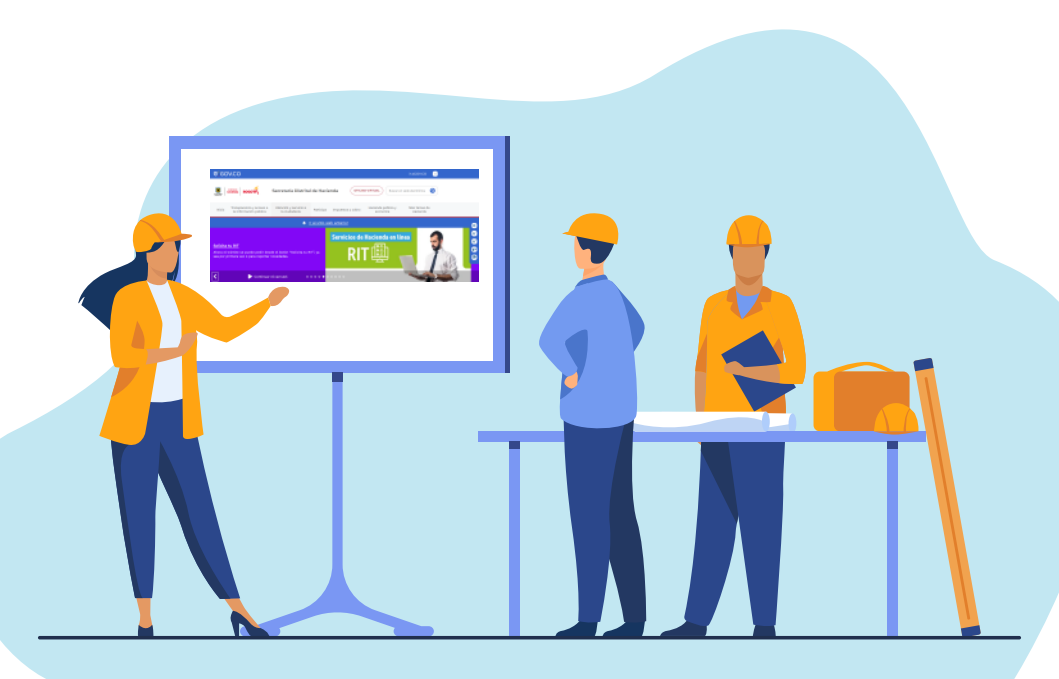

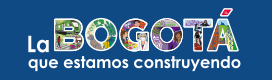

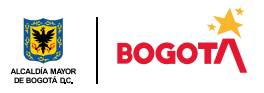

# Registro y autenticación

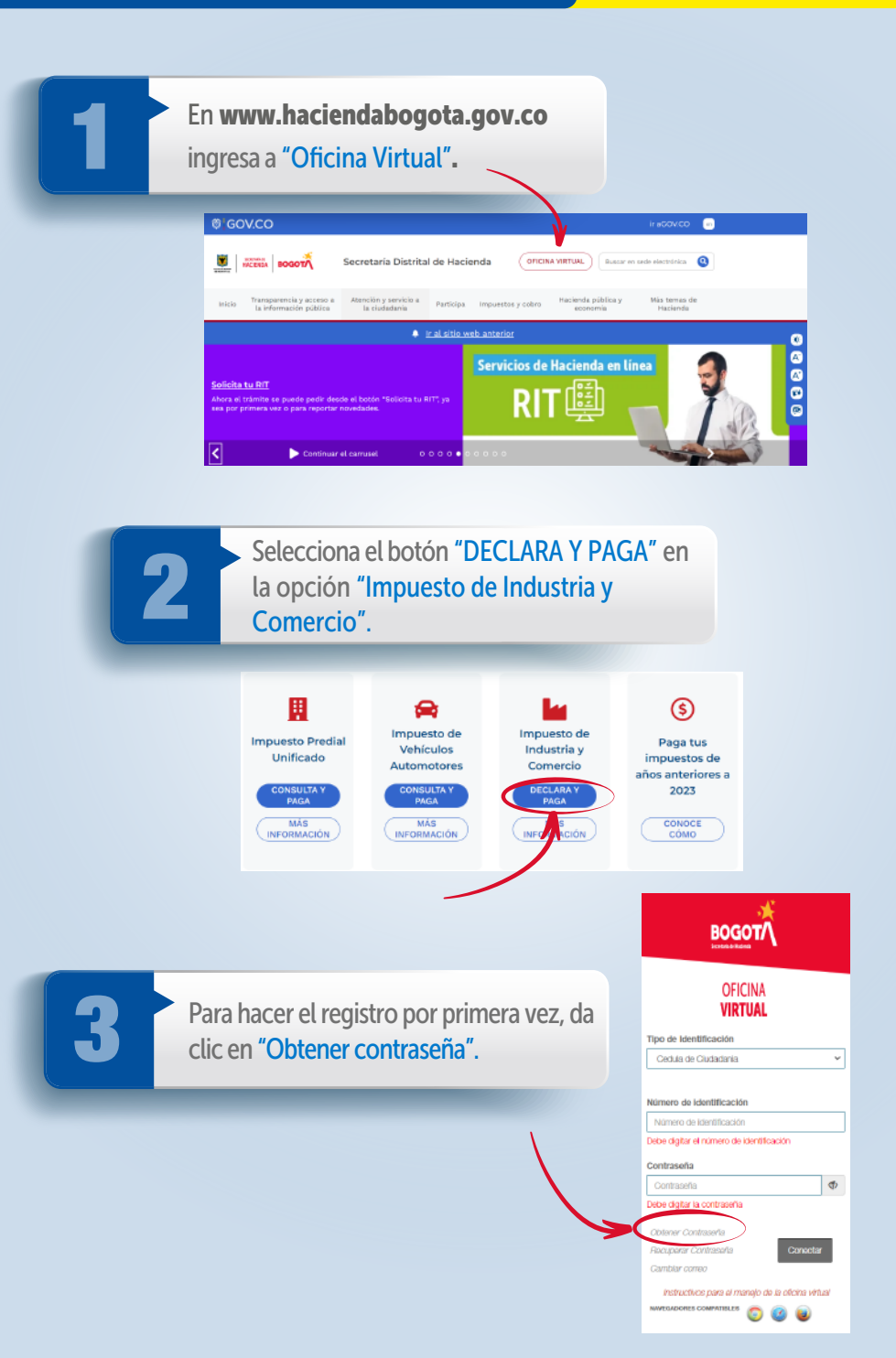

4

Elige el tipo de identificación y digita el número del documento.

| Registro                                |   |
|-----------------------------------------|---|
| Tipo Bocumento*<br>Cédula de ciudadanía | - |
| Número documento*                       |   |
| Correo electrónico*                     |   |
| Correo electrónico alternativo*         |   |
| Contraseña*                             | 8 |
| Confirme la contraseña*                 | 8 |
| No sey un robot                         |   |

5

Ingresa la dirección de tu correo electrónico principal y, adicionalmente, la de un correo alternativo para recibir un mensaje de activación de tu cuenta. Asigna una contraseña de seguridad que tenga una longitud mínima de ocho caracteres, la cual debe contener mayúscula, minúscula, número y carácter especial. Confirma la contraseña, da clic en el recuadro "No soy un robot", verifica las imágenes para continuar y selecciona la opción "Registrarse". El sistema mostrará el siguiente mensaje:

| Registro                                   |  |
|--------------------------------------------|--|
| Tipo Documento*<br>Cédula de ciudadanía    |  |
| Número documento*                          |  |
| Email*<br>juliandrea111<br>Oficina Virtual |  |
| Email Atterno*                             |  |
| Julioandres I I Aceptar                    |  |
| Prueba*12345                               |  |
| Confirme el Password*                      |  |
|                                            |  |

Finalmente, accede a la Oficina Virtual con el número de identificación y la contraseña que asignaste y da clic en "Conectar".

| BOGOT                                                                                                    | BOGOTA                                                                   | OFICINA<br>VIRTUAL                                                                                                    |
|----------------------------------------------------------------------------------------------------|--------------------------------------------------------------------------|----------------------------------------------------------------------------------------------------|
| Tipe de Merstinación<br>Cación de Custadoria                                                                                       | Mis detos de contecto     Actualizo y obtango 1%     descuento adicional |                                                                                                    |
| Nomers de Identificación<br>Nomers de Identificación<br>Date digitar el formero de Identificación<br>Contenente<br>nomenon de Date | Mis impuestos     Predial     Vehículos     Precial                      | UOSE:<br>I de Hacienda porte a tu disposición la eficina vitual, donde podrás pagar tus impuestos, consultar tu información<br>Is los gracidos, vehículos y actividades económicas, además de acceder a un bución vitual para recibir información |
| Delon digitar la sostitacuito<br>Oblinuer Continente<br>Monoparar Contribuito<br>Camotar como                                      | Ratancián ICA<br>= MI RIT <                                              | ≥ la pone fácil!                                                                                                    |
| noticolitico para al nanajo do lo cifonto vitual<br>mescadores comvetes a                                                          |                                                                          |                                                                                                    |

## Cómo cambiar el correo electrónico

Si necesitas cambiar el correo electrónico, escoge la opción "Cambiar correo".

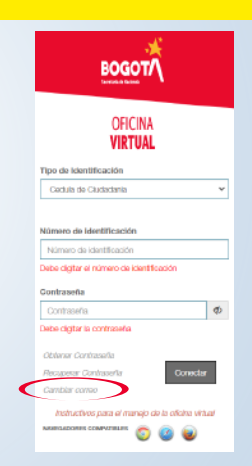

2

Diligencia los datos, tipo y número de documento, coloca el *password* o contraseña, elige la opción "No soy un robot", valida las imágenes y haz clic en "Ingresar".

Oficina virtual - Secretaría de Hacienda de Bogotá

| Ingresar<br>Tipo Documento*<br>Cédula da ciculadacía |   |
|------------------------------------------------------|---|
| Número documento*                                    |   |
| Pasaward*<br>Prueba*12345                            | 6 |
| V No soy un robot                                    |   |

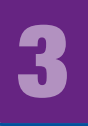

Escribe los datos solicitados, tipo y número de documento, coloca el correo electrónico principal y un correo alternativo y da clic en "Grabar".

| Oficina virtual - Secretaría de Hacienda de | e Bogotá                                |
|---------------------------------------------|-----------------------------------------|
|                                             | Actualizar correo electrónico           |
|                                             | Tipo Documento"<br>Cédula de ciudadanía |
|                                             | Nizweo documeto*                        |
|                                             | Erai*<br>@hotmail.com                   |
|                                             | Enail Ateno*                            |
|                                             | (f) Graber                              |

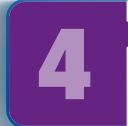

Aparecerá un mensaje indicando la actualización exitosa de los correos.

| Actualizar correo electrónico           |
|-----------------------------------------|
| Tipo Documento*<br>Cédula de ciudadanía |
| Names documents*                        |
| Ulloandres111                           |
| Email Aheno:<br>julicandres111          |

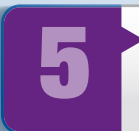

Finalmente, ingresa el usuario (número de documento) y la contraseña. Luego, haz clic en **"Conectar**".

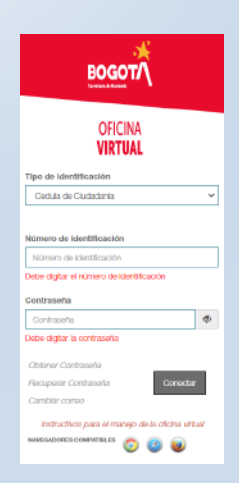

La plataforma te dará acceso a la Oficina Virtual para liquidar, presentar ICA y RetelCA y pagar en línea. Recuerda que los demás impuestos se gestionan por la nueva Oficina Virtual.

|                                                                        | GOT | STICINA<br>VIRTUAL                                                                                                    |
|------------------------------------------------------------------------|-----|----------------------------------------------------------------------------------------------------|
| Mis datos de contacto<br>Actualizo y obtengo 1%<br>descuento adicional | ~   |                                                                                                    |
| Mis impuestos Predial Vehículos Industria y Comercia                   | ×   | Hola JULIO ANDRES:<br>La Secretaría Distrital de Hacienda pone a tu disposición la oficina virtual, donde podrás pagar tus impuestos;<br>consultar tu información personal y de contacto, tus predios, vehículos y actividades econômicas; además de<br>acceder a un buzón virtual para recibir información y notificaciones sobre tus obligaciones tributarias. |
| Retención ICA                                                          | ¢   | ¡Bogotá te la pone fácil!                                                                                                    |
|                                                                        |     |                                                                                                    |

## Cómo recuperar la contraseña

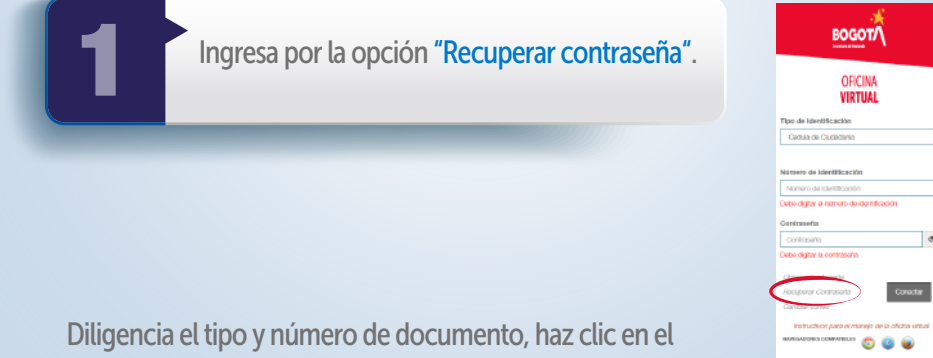

Diligencia el tipo y número de documento, haz clic en el recuadro "No soy un robot", verifica las imágenes y selecciona el botón "Recuperar contraseña".

| Recuperar Contraseña                    |   |
|-----------------------------------------|---|
| Tipo Documento*<br>Cédula de ciudadanía | - |
| Nomens documento*                       |   |
| No soy un robot                         |   |

Revisa en el buzón del correo electrónico registrado, en la bandeja de entrada o en correos no deseados, el mensaje enviado por la Secretaría de Hacienda y sigue las instrucciones para la nueva contraseña.

| Recuperar Contraseña                                                 |            |
|----------------------------------------------------------------------|------------|
| Tipo Ecourants*<br>Cédulo de citudadania                             | *          |
| Normer documents*<br>SOU15251                                        |            |
| Oficina Virtual                                                      |            |
| 🖆 Se han enviado las instrucciones para recuperar la clave al correo | @gmail.com |
| J Aceptar                                                            |            |

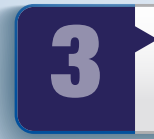

2

Diligencia los datos para generar una nueva contraseña o *password*, confirma la información en el aplicativo y da clic en "Grabar".

#### Oficina virtual - Secretaría de Hacienda de Bogotá

| Tipo Documento*<br>Cédula de ciudadanía |         |
|-----------------------------------------|---------|
| Número do cumento*                      |         |
| Nurvo Pessword*<br>Prueba*12345         | G       |
| Confirme el Password*<br>Pruebe*12345   | e       |
| V No soy un robot                       | 9.<br>m |

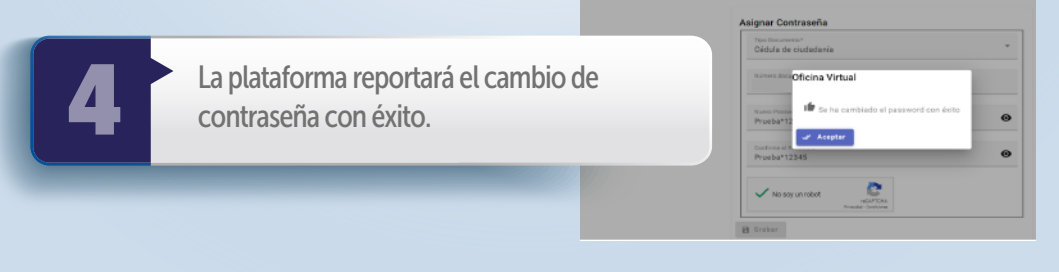

#### ¡Y listo!

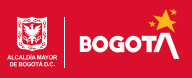